第6章 マニフェスト管理(紙)

紙マニフェスト情報は、原則、排出事業 者である清水建設作業所で入力します。 ただし、当システムでは委託業者も紙マ

ニフェスト伝票の情報を入力することがで きます。

清水建設作業所から入力の協力依頼が あった場合は、臨機応変に対応願います。

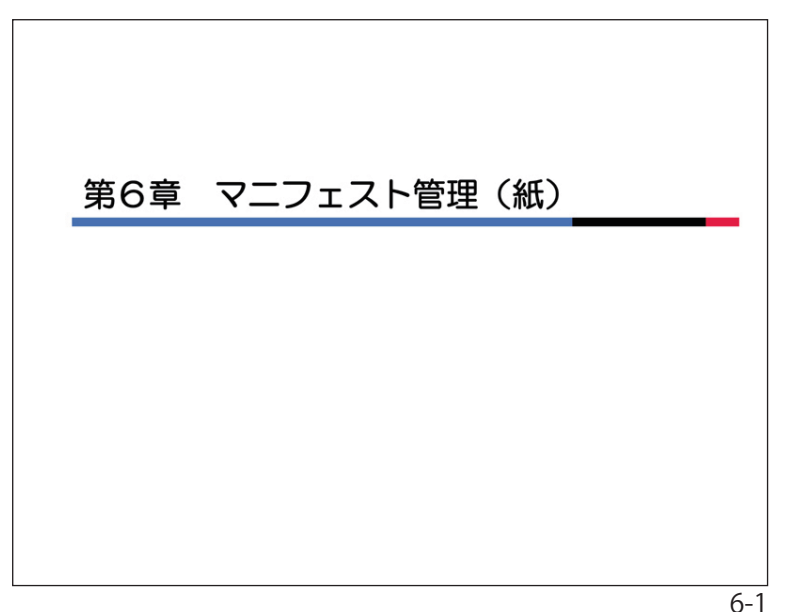

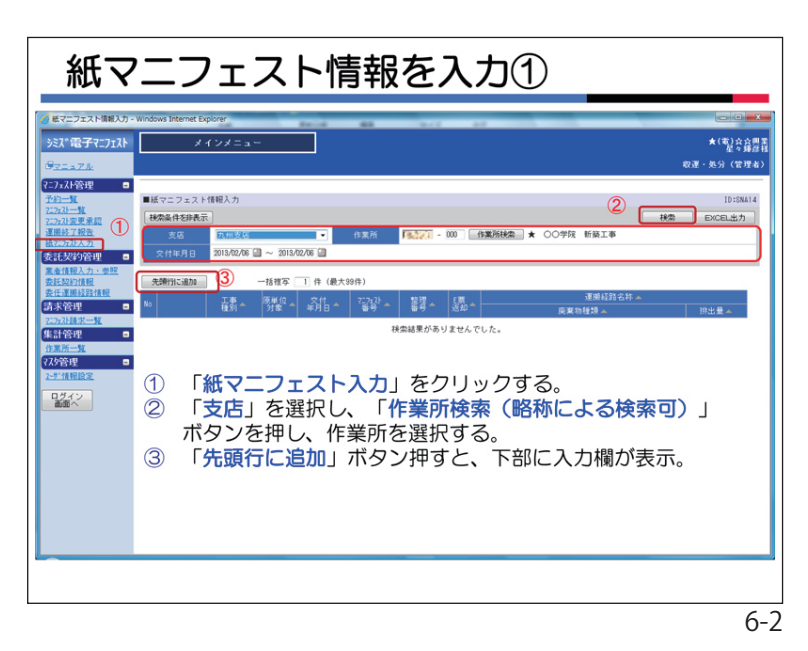

メニュー<紙マニフェスト入力>から、入 力する紙マニフェストの条件を検索しま す。12

新規に入力する場合は「先頭行に追加」ボ タンをクリックします。③ 下部に入力欄が表示されます。

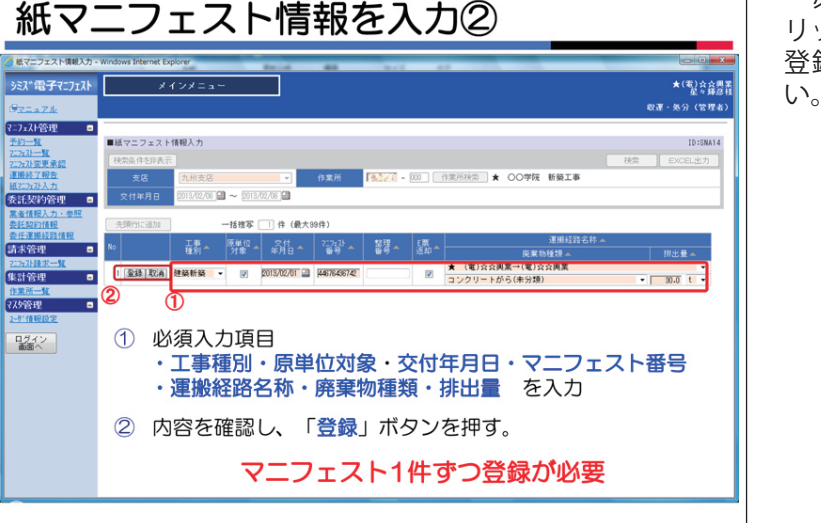

请求管理

必要事項を入力し、「登録」ボタンをク リックしてください。①2 登録はマニフェスト1件ずつ行ってくださ い。

| -     |                  |                |          |              |              |                   |      |                                    |             |
|-------|------------------|----------------|----------|--------------|--------------|-------------------|------|------------------------------------|-------------|
| ニフェスト | *                | インメニュ・         | -        |              |              |                   |      |                                    | ★( <b>q</b> |
|       | ·                |                |          | _            |              |                   |      |                                    | 収運・処分       |
|       |                  |                |          |              |              |                   |      |                                    |             |
| _     | ■紙マニフェスト         | 情報入力           |          |              |              |                   |      |                                    | 17          |
| 177   | 検索条件を非表示         | R)             |          |              |              |                   |      |                                    | 秋索 EXCEL    |
| ·     | 支店               | 九州支站           |          |              | 作業所          | <b>18.521 - 0</b> | 00   | 作業所検索 ★ ○○学院 新級工事                  | 7           |
|       | *##80            | 2013/02/01     | a ~ 2018 | 412.416 CB   |              |                   |      |                                    |             |
| 12 D  | XIIIII           | LUTOF OLD OT A |          | 100700 000   |              |                   |      |                                    |             |
|       | 先頭行に追加           | 1              | 一括推写     | 1件(最大        | 99件)         |                   |      |                                    |             |
| 情報    | 10               | IF.            | 原料位。     | 交付。          | 7:7:21       | 1977 -            | E票 。 | 運搬経路名称 ▲                           |             |
| •     |                  | 12.81          | 318      | 年月日 一        | 89 -         | 월란드               | 返却 - | - 廃棄物種類 ▲                          | 抑出量。        |
|       | 1 節 例 批          | 建築新築           | 1        | 2013/02/01   | 16672692761  |                   | 1    | ★ (電)☆☆奥菜→(電)☆☆奥菜                  |             |
|       |                  |                |          |              |              |                   |      | その地のかれき類<br>★ (電)☆☆周業→(電)☆☆周業      | 1.          |
| -     | 2 修 則 搜          | 建築新築           |          | 2013/02/01   | 68984643243  |                   |      | 廃プラスチック類(未分類)                      | 10          |
|       | • 680 680 690    | 20 03:05 03    | 121      | 9019/02/01   | 91769176921  |                   | 120  | ★ (電)☆☆與業→(電)☆☆興業                  |             |
|       | · (15 (13 (16    | AZ (M) MI (M)  | 66       | 2010/02/01   | erroerroer   |                   | 120  | コンクリートがら(未分類)                      | 1.          |
|       | 4 錢 副 搜          | 建築新築           |          | 2013/02/02   | 54625646121  |                   |      | ★ (電)☆☆興業→(電)☆☆興業<br>コンクリートがら(市公務) | 10          |
|       |                  |                |          |              |              |                   |      | コンシリードから(ホカ線)  ★ (雷)☆☆周室→(雷)☆☆周室   | 10.         |
|       | 5 推 利 搜          | 建築新築           | 1        | 2013/02/03   | 89745623111  |                   | 1    | ガラス・陶磁器くず                          | 10-         |
|       | · (41) (41) (41) | 20 22 25 22    |          | 0010/00/04   | 00700000.401 |                   |      | ★ (電)☆☆奥業→(電)☆☆奥業                  |             |
|       | AT CD at .       | AZ 940 001 940 |          | 2010/02/04   | 00102003401  |                   |      | ガラス・陶磁器くず                          | 1.          |
|       | 7 11 AU HX       | 建築新築           | 1        | 2013/02/04   | 78945612303  |                   | 1    | ★ (電)☆☆興業→(電)☆☆興業                  | 10          |
|       |                  |                |          |              |              |                   |      | コンンリニトから(木万規)<br>★ (雷)☆☆東葉→(雷)☆☆東菜 | 10.         |
|       | 8 搖 削 推          | 建築新築           |          | 2013/02/05   | 41676917693  |                   |      | その他のがれき類                           | 600.        |
|       | 0 (AN) (N) (N)   | THE NAME OF    |          | 0010 /00 /05 | 42710000001  |                   |      | ★ (電)☆☆與業→(電)☆☆周業                  |             |
|       | 3 PE HS IN       | 建築研究           | 1        | 2013/02/03   | 46716336221  |                   | 1    | コンクリートがら(未分類)                      | 1           |
|       |                  |                |          |              |              |                   |      |                                    |             |

|                                                                                                    |                                     |                                                                |                                                                                                    | <b>★</b> 最フ                                                                                                    | 大99件                                                                                                    |                                                                                                    |                                                                                 |          |                                                               |                                                                                                    |
|----------------------------------------------------------------------------------------------------|-------------------------------------|----------------------------------------------------------------|----------------------------------------------------------------------------------------------------|----------------------------------------------------------------------------------------------------|----------------------------------------------------------------------------------------------------|----------------------------------------------------------------------------------------------------|---------------------------------------------------------------------------------|----------|---------------------------------------------------------------|----------------------------------------------------------------------------------------------------|
| 先卵行に追加                                                                                                    | 0                                   | )                                                              | 5夜写 99                                                                                                    | 件(最大日                                                                                                    | 991                                                                                                    |                                                                                                    |                                                                                 |          |                                                               |                                                                                                    |
| × (2)                                                                                                    | 正事                                  |                                                                |                                                                                                    |                                                                                                    |                                                                                                    |                                                                                                    |                                                                                 |          | 運動設計名杵▲<br>廃棄物種類▲                                             | 想出量▲                                                                                                    |
| 1 15 14 17                                                                                                    | <b>1</b> 38.55.1                    | (菜                                                             |                                                                                                    | 2012/11/12                                                                                                    | 00001400033                                                                                                    |                                                                                                    | 1                                                                               | E→F      |                                                               |                                                                                                    |
| o [42] [44] [99]                                                                                                    | 20.00.00                            |                                                                |                                                                                                    | 0010/10/10                                                                                                    | 00001400044                                                                                                    |                                                                                                    | (個)                                                                             | J<br>A→A | <b>\</b>                                                      | 3.0m3                                                                                                    |
| 2 12 11 12                                                                                                    | 建泉和                                 | r ma                                                           | 2                                                                                                    | 2012/12/12                                                                                                    | 00001400044                                                                                                    |                                                                                                    | 1                                                                               | 2 . 5    | 396 90 / 1P                                                   | 1 5=2                                                                                                    |
| 情報人力 - 李整<br>502清极<br>清防公清极                                                                                                    | 先参制于                                | 158224                                                         |                                                                                                    | 一括復写                                                                                                    | <ol> <li>一副 件 (載大3)</li> </ol>                                                                                                    | (8)                                                                                                    | 3                                                                               |          | 4<br>83<br>83                                                 |                                                                                                    |
| <u>建設入力・参数</u><br>新分開設<br>重新統計情報<br>- 管理 ■                                                                                                    | 先进制于<br>No                          | 1518.74                                                        | 王事。                                                                                                    | 一括復写                                                                                                    | )))))))))))))))))))))))))))))))))))))                                                                                                    | (注)<br>(注)<br>(注)<br>(注)<br>(注)                                                                                                    | 3<br>署7、                                                                        | E款本      | A Realition -                                                 | 明志夏本                                                                                                    |
| 18個人力・合旦<br>起行情報<br>運動記述情報<br>管理 ■<br>21億年一夏<br>管理 ■ □                                                                                                    | 死3前子<br>No                          | 1538.54                                                        | 工事<br>建刻一<br>建築新菜                                                                                                    | 話夜车<br>原車位<br>対象                                                                                                    | ) # (@大3)<br>* #18-^<br>* #18-^                                                                                                    | (ft)                                                                                                    | 3                                                                               |          |                                                               |                                                                                                    |
| (福岡人力・金麗<br>(田田)(福岡)<br>(田田)(福岡)(福岡)<br>(田田)(田)(福岡)<br>(田田)(田)(田)(田)(田)(田)(田)<br>(田田)(田)(田)(田)(田)(田)(田)(田)(田)(田)(田)(田)(田)                                                                                                    | 先期于<br>No<br>1<br>2                 | 1538.5s<br>[JE:A]<br>[JE:A]                                    | 工事<br>使用<br>建築新菜<br>建築新菜                                                                                                    | 1500 T                                                                                                    | )))))))))))))))))))))))))))))))))))))                                                                                                    | 18)<br>225,210 -4<br>pmmmess<br>pmmmess                                                                                                    | 3<br>27                                                                         |          | 4<br>80<br>80<br>80<br>80<br>80<br>80<br>80<br>80<br>80<br>80 |                                                                                                    |
|                                                                                                    | 外5回<br>1<br>2<br>3                  | I CARTA                                                        | ·····································                                                                                          |                                                                                                    | (0) # (0,75)<br>*##<br>2013/6/07 (1)<br>2013/6/07 (1)<br>2013/6/07 (1)                                                                                                    | 18.)<br><sup>223/28</sup><br><sup>213/28</sup><br><sup>213/28</sup><br><sup>213/28</sup><br><sup>213/28</sup><br><sup>213/28</sup><br><sup>213/28</sup> | 3                                                                               |          |                                                               | - 193 a<br>- 193 a<br>- 193 a                                                                                                    |
| 法報入力:金融<br>為20法律<br>二部計算法報<br>「管理 □<br>近正元文<br>管理 □<br>近一支<br>管理 □<br>提供認定<br>気候<br>気(な)<br>(本)<br>(本)<br>(本)<br>(本)<br>(本)<br>(本)<br>(本)<br>(本                                                                                                    | · 先送助于<br>No<br>1<br>2<br>3         | 1238.7s<br>(JE2A)<br>(JE2A)<br>(JE2A)<br>(JE2A)                | 2<br>2<br>2<br>2<br>2<br>2<br>2<br>2<br>2<br>3<br>3<br>3<br>3<br>5<br>5<br>5<br>5<br>5<br>5<br>5<br>5<br>5<br>5<br>5<br>5<br>5 | 括限本<br>所単位<br>対象<br>マ 20<br>マ 20                                                                                                    | ) 件 (数大3)<br>へ 2月日 へ<br>第1月日 へ<br>第1日日 へ<br>第1月日 へ<br>第1月日 へ<br>第1月日 へ<br>第1月日 へ<br>第1月日 へ<br>第1月日 へ<br>第1月日 へ<br>第1月日 へ<br>第1月日 へ<br>第1月日 へ<br>第1月日 へ<br>第1月日 へ<br>第1月日 へ<br>第1月日 へ<br>第1月日 へ<br>第1月日 へ<br>第1月日 へ<br>第1月日 へ<br>第1日 へ<br>第1日 へ<br>第1日 へ<br>第1日 へ<br>第1日 へ<br>第1日 へ<br>第1日 一<br>第1日 一<br>第 | 1)<br>12233 A<br>17777785<br>17777785<br>17777785                                                                                                    | 3                                                                               |          |                                                               | 955 A                                                                                                    |
| 法報人力:会型<br>制力通信<br>運動設定就要<br>学会理 □<br>近正工文<br>管理 □<br>近一支<br>管理 □<br>提示文<br>管理 □<br>提供認定<br>2010年<br>2010年<br>2010<br>2010                                                                                                    | 9,5897<br>No<br>1<br>2<br>3<br>4    | 1230.24<br>(JE2A)<br>(JE2A)<br>(JE2A)<br>(JE2A)                | 2000<br>建築新築<br>建築新築<br>建築新築<br>建築新築                                                                                           | 1800.5<br>(F)16<br>(F)16<br>(F) | <ul> <li>(6)件((8)-55)</li> <li>(7) (16)</li> <li>(7) (16)</li> <li>(7)</li></ul>                                                                                                    | ft)<br>77233 A<br>97777785<br>97777785<br>97777785<br>97777785                                                                                          | 3<br>87~                                                                        |          |                                                               | 1955 A<br>1955 A<br>1955 A |
| 田政人力 - 会社     Sainale     Sainale | 死5回す<br>No<br>1<br>2<br>3<br>4<br>5 | 12:00.%<br>(JE2:A)<br>(JE2:A)<br>(JE2:A)<br>(JE2:A)<br>(JE2:A) | 2.4<br>使用《<br>建築新築<br>建築新築<br>建築新築<br>建築新築                                                                                     | -15000<br>(Fractional<br>(Fractional)<br>(Fractional)                                                                                                    | <ul> <li>(日本)</li> <li>(日本)</li>     &lt;</ul>                                                                                                    | 1)<br>1233<br>177777785<br>177777785<br>177777785<br>177777785<br>177777785                                                                             | 3<br>88<br>87<br>87<br>87<br>87<br>87<br>87<br>87<br>87<br>87<br>87<br>87<br>87 |          | 4<br>20<br>20<br>20<br>20<br>20<br>20<br>20<br>20<br>20<br>20 | III - 10           III - 10           IIII - 10           <                                                                                                    |

1枚の紙マニフェストについて「修正」「削 除」「複製」ボタンを押すと、1枚単位毎に 修正・削除・複製ができます。

紙マニフェスト情報は一括複写入力する ことができます。

- ・一括複写する件数を入力します(最大99件 まで可能)。① 複写したいマニフェストの「複写」ボタ ンをクリックします。②
- ・左図下のリストが表示されます。
- ※マニフェスト番号は同じものは登録でき ませんので、それぞれの番号を入力して 登録してください。③④
- 「取消」ボタンをクリックするとリスト から消えます。